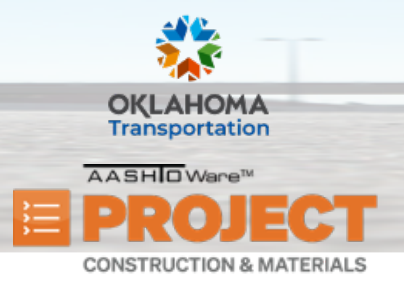

# **Activating Contracts**

Additional Quick Reference Guides, training documents, and the Construction and Materials User Guides are available from ODOT.

#### Background:

- The contract activation process is simplified in web-based AASHTOWare Project.
- If the required fields are populated on the General tab of the Contract Administration
  Summary, and any associated contract times that are marked as being Required to Activate include an Actual Completion Date, the system will set the contract's status to Active when you activate the contract.

#### Role(s): ODOT - Contract Activator

#### Activating a Contract:

- 1. Log on to AASHTOWare Project.
- 2. From the Construction component, click the Contract Administration link.
- 3. Search for and select the contract to activate.
- 4. Click the **Contract ID** link.
- 5. On the **General** tab, verify the following fields have the necessary information entered prior to activating the contract:
  - i. Contract Type
  - ii. Residency Engineer / Manager
  - iii. District Engineer / Manager
  - iv. Federal / State / OTA Project Number
  - v. Location
  - vi. Click the Save button if modifications were done.

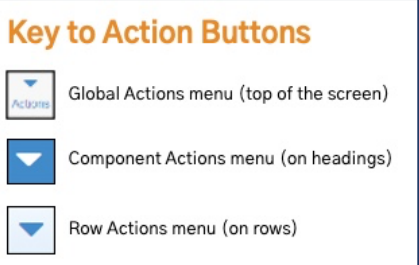

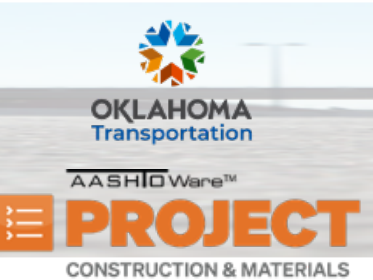

## **Activating Contracts**

- 6. Click the **Additional Information** tab, and verify the following fields have the necessary information entered prior to activating the contract:
  - i. Construction Supervisor Name
  - ii. Surety
  - iii. Total Allowable Maximum Subcontract Percent
  - iv. Click the Save button if modifications were done.
- 7. For ODOT contracts, click the Administrative Offices tab and take the following steps:
  - i. Click the Select Administrative Office button.
  - ii. Search for and select the lowest level Administrative Office Name that is associated to the contract.
  - iii. Click the Add to Contract button.
  - iv. Click the **Save** button.
    - i. Note: Once the Effective Date and/or Status is set, the contract cannot be transitioned back to Pre-Construction.
    - ii. **Note:** During activation, Contract Authority is handled by Administrative Offices.
- 8. After saving, enter the same **Effective Date** and **Status** for each administrative office displayed.
  - i. Note: If adding a lower level of administrative office, the system will automatically append the parent administrative offices. The Effective Date and Status must be set with a date and Active status on ALL the administration offices associated to the contract. This can be set individually or using the Field action menu to Range fill all records available.

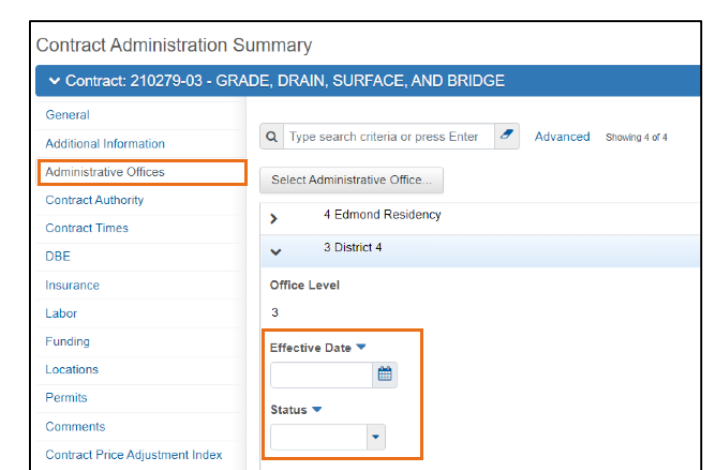

9. Click the **Contract Times** tab; in the **Informational** section, verify the following fields have the necessary information entered prior to activating the contract:

Prepared by Info Tech, Inc., DBA Infotech. The AASHTOWare Project logo and the AASHTOWare Project Construction & Materials logo are registered trademarks of AASHTO. AASHTOWare Project, AASHTOWare Project Construction & Materials, and AASHTOWare Project Mobile Tester are proprietary software products of AASHTO. Mobile Inspector is a proprietary software product of Info Tech, Inc. © Copyright 2024 by the American Association of State Highway and Transportation Officials, Inc. All rights reserved.

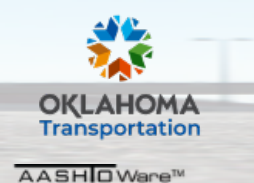

## **Activating Contracts**

i. AWARD-DT

CONSTRUCTION & MATERIALS

- ii. EXEC-DT (*This controls when DWRs, Diaries and Estimates can be generated.*)
- iii. LET-DT
- iv. NTP-DT (If the contract has a Complete By date, then KD01 must also be filled out at contract activation.)
- v. PRICE-ADJ-BASE-DT (*This will be the first day of the month of the LET-DT field.*)
- vi. Click the **Save** button if modifications were done.
- 10. In the **Site** section, take the following steps for each Site Time:
  - i. Click the Time ID link.
  - ii. On the General tab, verify that the following fields have the necessary information entered:
    - i. Chargeable (This box must be checked if time needs to be charged to this Site Time.)
    - ii. Effective Date (This field should be set to the same date as the NTP-DT.)
    - iii. Status
    - iv. Click the Save button if modifications were done.
  - iii. Click the Units And Dates tab, and verify that the following fields have the necessary information entered:
    - i. Start Time (The Main Site Time should be set to the same date as the NTP-DT.)
    - ii. Original Number of Units
    - iii. Click the **Save** button if modifications were done.
  - iv. For contracts with liquidated damages, click the **Rates And Cap Amount** tab. Then, verify that the following fields have the necessary information entered:
    - i. Ensure that the Calculate Liquidated Damage checkbox is checked.
    - ii. Liquidated Damages Rate
    - iii. Click the Save button if modifications were done.

| Contract Administratio  | on Summary                                                      |             |
|-------------------------|-----------------------------------------------------------------|-------------|
| ✓ Contract: 210279-03 - | GRADE, DRAIN, SURFACE, AND BRIDGE                               |             |
| General                 | ✓ Informational                                                 |             |
| Additional Information  |                                                                 |             |
| Administrative Offices  | Q Type search criteria or press Enter Advanced Showing 23 of 23 |             |
| Contract Authority      | Colort Informational Times                                      |             |
| Contract Times          | Select mornational rimes                                        |             |
| DBE                     | Time ID Agcy Type                                               | Del Allowed |
| Insurance               | AWARD-DT<br>Time Descr * Acti Compl • Proj Compl •              | No          |
| Labor                   | Award Date 11/01/2021 12:00 AM                                  | <b>m</b>    |
| Funding                 |                                                                 |             |

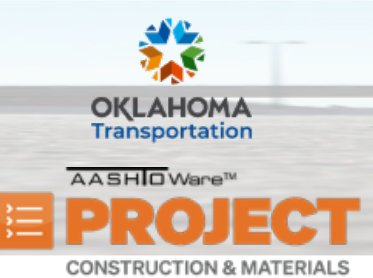

## **Activating Contracts**

- v. To add incentives/disincentives for the appropriate Time (Calendar Days or Complete By), verify that the following fields have the necessary information entered. The fields listed in iii-viii are all on the **Rates And Cap Amount** tab:
  - i. Time Description (General tab)
  - ii. Original Number of Time Units (Units And Dates tab)
  - iii. Click the Calculate Disincentive check box.
  - iv. Disincentive Rate
  - v. Disincentive Time Unit
  - vi. Incentive Rate
  - vii. Incentive Time Unit
  - viii. Incentive Cap Amount
  - ix. Click the Save button.
- 11. Click the **Contract Administration** quick link.
- 12. On the **Contract Times** tab, in the **Recurring** section, ensure these Recurring Contract Times are present:
  - i. BULLETIN
  - ii. INTERVIEW
  - iii. SCHEDULING
- 13. For each Recurring Contract Time, take the following steps:
  - i. Click on the **Time ID** link.
  - ii. On the General tab, verify that the following fields have the necessary information entered:
    - i. Effective Date
    - ii. Status
  - iii. Click on the **Recurring Time Occurrences** tab, and verify that the following fields have the necessary information entered:
    - i. Frequency (For BULLETIN and INTERVIEW, select Monthly; for SCHEDULING, select Once.)

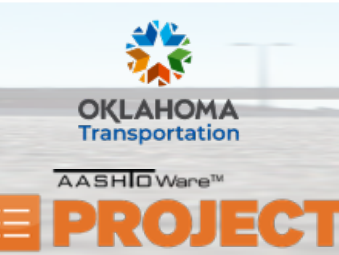

CONSTRUCTION & MATERIALS

AASHTOWare Project Construction & Materials<sup>™</sup> Quick Reference Guide for ODOT

### **Activating Contracts**

- *ii.* Start (Entered by Residencies once there is a work start date)
- iii. End
- iv. Planned occurrence Every "x" Day Of The Month
- iv. Click the Save button.
- 14. Click the **Contract Administration** quick link.

| V CONTRACT 210210-00 - CITADE, DIVINI, CONTACE, AND DIVIDGE |                                                                                                    |  |  |
|-------------------------------------------------------------|----------------------------------------------------------------------------------------------------|--|--|
| CT: BULLETIN - Bulletin Boards - Th                         | is should be done monthly Main: No                                                                                                    |  |  |
| General<br>Recurring Time Occurrences                       | Recurring Schedule Description<br>Q At 12:00 AM on the 15th day of the month, starting on 11/04/2021 12:00 AM, expiring on 01/30/2022 at 12:0 |  |  |
|                                                             | Frequency<br>Monthly                                                                                                    |  |  |

- 15. Click the **DBE** tab for ODOT contracts. Then, verify the following fields have the necessary information entered prior to activating the contract:
  - i. Modal Agency
- 16. Click the **Labor** tab for ODOT contracts, and verify the following fields have the necessary information entered prior to activating the contract:
  - i. Davis Bacon Wage Rate (This box must be checked.)
- 17. Click the **Funding** tab, and verify all funding information is present from Preconstruction.
- 18. Click the **Permits** tab if the 404 Permit has been received by the activation time.
  - i. Click the **New** button.
  - ii. Enter the necessary information.
  - iii. Click the **Save** button.
- 19. Click the **Projects** quick link.
  - i. Verify that all necessary projects are listed by taking the following steps:
    - i. Click the Project link.
    - ii. Click the Categories tab.
    - iii. Review and confirm that all the required Categories are listed.

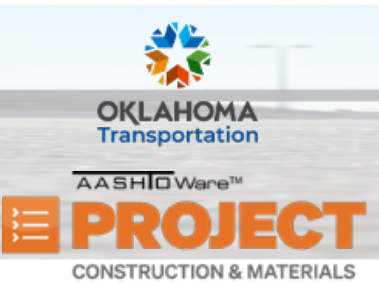

Active

# **Activating Contracts**

- 20. Click the Contract Administration quick link.
- 21. Click the Contract Price Adjustment Index tab.
  - i. In the **Price Index Type** field, select if an Asphalt or Fuel Price Adjustment are in the contract.
  - ii. Click the **Save** button.
- 22. Click the component **Actions** menu and select **Activate**.
  - i. Note: The system will display a confirmation message that the contract was successfully activated and sets the Contract Status to *Active*.

|    | Actions                                               | × |
|----|-------------------------------------------------------|---|
|    | Change Prime Contractor                               |   |
|    | Tasks                                                 |   |
|    | Activate                                              |   |
|    | Import DWR Agency View Reference Item<br>Associations |   |
|    | Views                                                 |   |
|    | Attachments (0)                                       |   |
|    | Reports                                               |   |
| IS | Contract Major Item Report                            |   |
|    | Contract Project Item Checklist                       |   |
|    | Contract Status Report                                |   |